## **SETUP AN ALEXA**

Follow the instructions below to reset an Amazon Echo Show (screen).

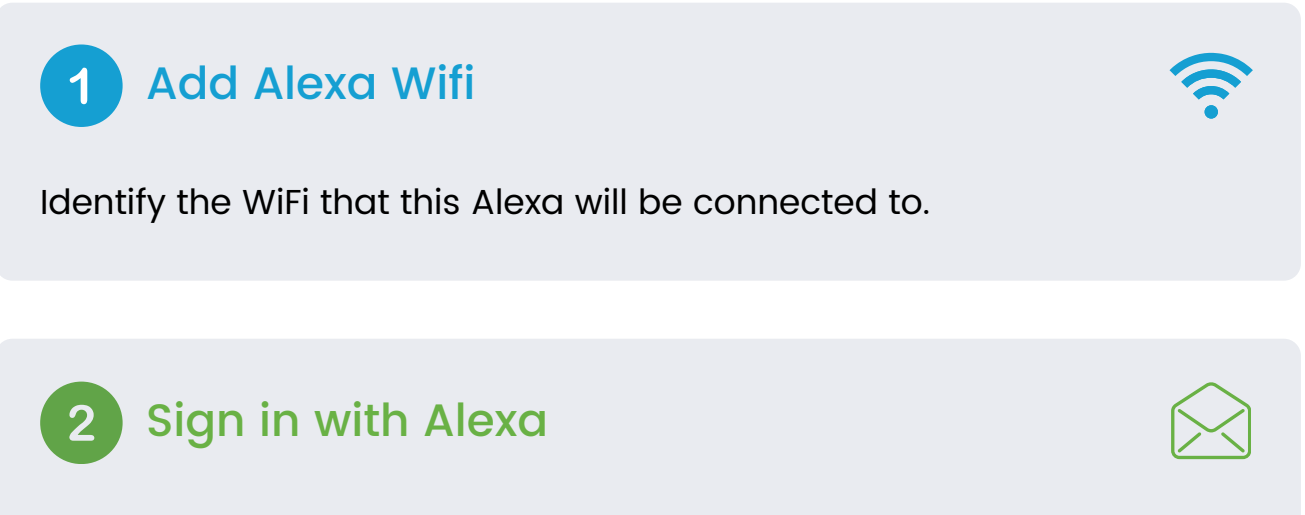

Boot up the Show, when prompted, connect to your WiFi and sign in with setup@speak2software.com and (password provided separately)

## 3 Set up Alexa

<u>Skip all prompts</u> and steps presented on the Echo Show, such as entering an address, turning on Sidewalk and other options. Do not add the location. Do not add a mobile phone number.

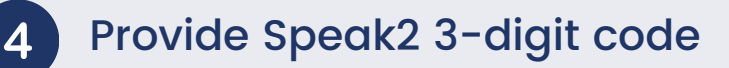

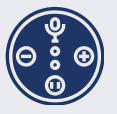

Inform support@speak2family.com the 3 digit code and which room the Alexa should assigned to.

NOTE: you must keep the device plugged in until Speak2 confirms the device has moved to its designated room